# PVD 操作指南

# 一、实验前准备

- 1)确认冷却循环水已打开。
- 2) 打开压缩空气 CDA(Air 空气)和工艺气体(N<sub>2</sub>、O<sub>2</sub>、Ar)气路开关。
- 3)确认气体压力阀示数不为零(若为零,顺时针开阀使示数为1bar)。

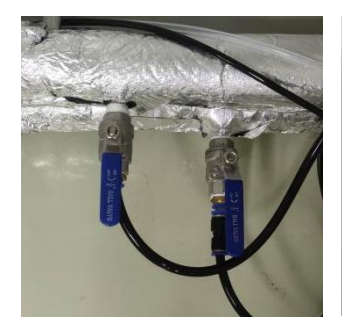

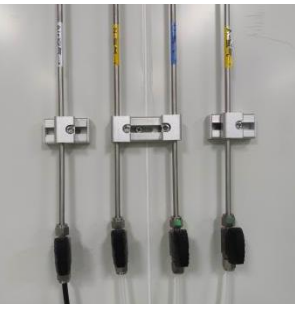

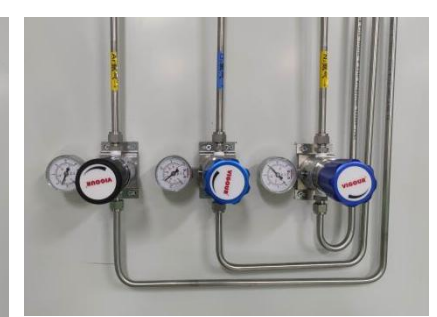

图 1 冷却循环水

图 2 气路开关

图 3 压力阀

4) 刷卡上机。

二、实验流程

流程简述: 放样→抽真空→设置工艺参数→溅射开始→关闭各功能按钮并停泵→充气取样 1) 放样

在自动页面,开启<mark>充气</mark>按钮,等待约 1min 后,关闭<mark>充气</mark>按钮,打开设备腔盖,更换新 的观察窗载玻片。

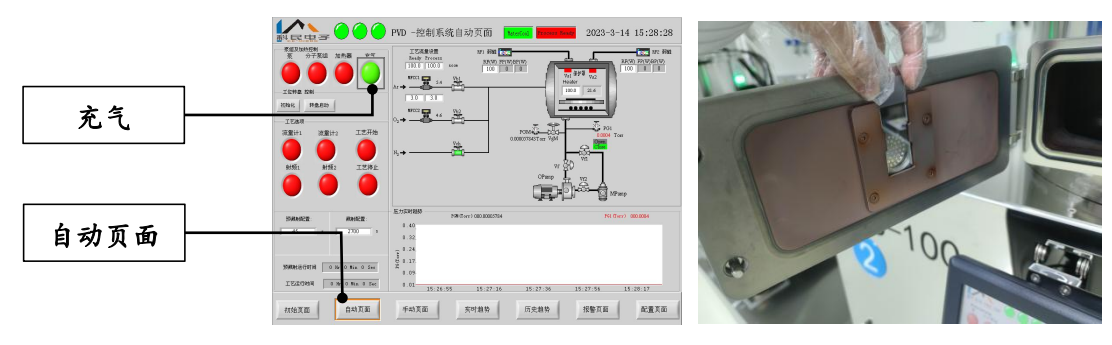

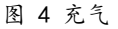

图 5 观察窗玻璃片

确认靶材已经安装,放置样品。关闭设备腔门,开启<mark>泵</mark>按钮,对腔体抽真空。

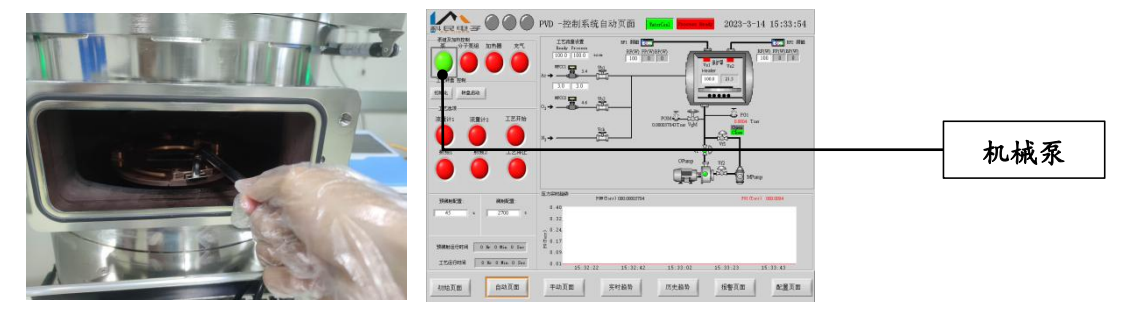

图 6 放置样品托盘

图 7 启动机械泵

## 2) 工艺实验

①切换到<mark>配置页面</mark>,在真空计配置栏打开高真空计 PGM、阀 VgM 和低真空计 PG1。

真空计

配置页面

PGM 示数

PG1 示数

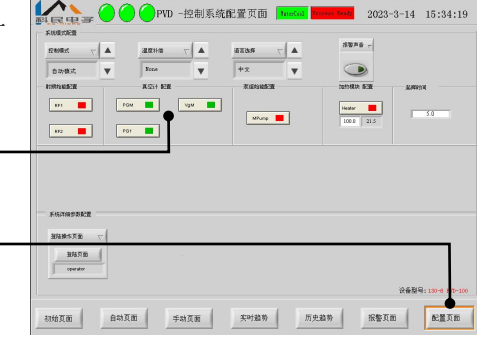

图 8 真空计配置

②切回自动页面,待 PG 1 显示的真空度小于 0.01 Torr 时,将配置页面的分子泵始能配置 MPump 和靶材 所在的射频电源始能 RF 1 或 RF 2 开启,回到自动页 面开启分子泵组,对腔体抽高真空。

| 25 |                                                                                                    | PVD 一控制系统自动页面 treet                               | 2023-3-14 15:35:03        |
|----|----------------------------------------------------------------------------------------------------|---------------------------------------------------|---------------------------|
|    | REJULTION<br>INFORMATION Strike Strike |                                                   |                           |
| r  | HARENCE: ANNEXE:   45 x 2703 x                                                                                                    | E.55393889 P08.5***) 000.01615917<br>0.40<br>0.32 | P51 (Twy) 000 0000        |
| _  | INNELTONIA O Nº O Nº O Sec<br>IZZENNA O Nº O Nº O Sec                                                                                                    | 0 0.24   0 0.17   0.05 0.31   15:33:38 15:33:59   | 16:34:15 15:34:40 15:35:1 |
|    | 初始页面 自动页面                                                                                                    | 手动页面 实时趋势                                         | 历史趋势 报警页面 配置页面            |

#### 图 9 真空度示数

③等待 30min 以上,真空度 PGM 示数低于 10<sup>-6</sup> Torr 时,打开 Ar 阀门流量计 1,设置预溅 射流量(Ready)和溅射流量(Process),若需用到氧气可打开 0<sub>2</sub>阀门流量计 2。启动转 盘转盘启动。打开加热器按钮(程序要求按此按钮才允许运行工艺。若需要加热,在配置页 面开启加热使能 Heater,并设置所需温度)。设置溅射功率,打开相对应的射频按钮射频 1 或射频 2 。设定预溅射时间和溅射时间(预溅射时间一般为 30<sup>-60s</sup> 即可,若需要清洗靶 材则可适当延长预溅射时间)。关闭配置页面上的高真空计 PGM 及其阀门 Von (高真空计 PGM 仅用于观察抽本底真空,溅射开始前需要关闭)。

|                                                                                         | 射频功率设置  |
|-----------------------------------------------------------------------------------------|---------|
|                                                                                         | 反射功率 BP |
|                                                                                         | 实时温度    |
|                                                                                         | 目标温度设置  |
| Эданьств Баласная   Уланная Баласная                                                    | 工艺流量设置  |
| 30 • 0 • 0 • 0 • 0 • 0 • 0 • 0 • 0 • 0 •                                                | 实时流量数值  |
| 0.09 0.09   工艺运行时间 0.90 0.01 10.31.41 10.31.42 10.31.42   初始頁面 自动页面 字时趋势 历史趋势 报警页面 配置页面 | 溅射时间设置  |

#### 图 10 参数设置

④待自动页面右上角的 Process Ready 由红色转变为绿色后,点击工艺开始按钮,开始溅射。 观察是否正常启辉,功率数值 FP 和 BP 值是否正常。

注:正常情况下,应观察到稳定的淡紫色或淡玫瑰色的辉光(不同的靶材颜色略有区别),且预溅射过程

中(保护罩关闭之后) 辉光不会熄灭; FP 的数值与设定的 RF 值一致,反射功率 BP 为 0。BP 不允许超过设 定功率值的 10%。倘或出现任一与上述不符的情况,应当【工艺停止】并重新开始工艺或修改工艺参数后 重新开始工艺。详见本指南第三条《可能出现的情况与处理方法》。

3)取样

溅射工艺结束后,弹出对话框工艺已结束,点击确认。依次关闭<mark>流量计、射频</mark>、转盘停 止、加热器、分子泵组</mark>按钮,待分子泵停止延时结束后,确认分子泵处于待机模式,关闭配 置页面上的低真空计 PG I、射频电源 RI 和分子泵始能 MPump, 回到自动页面关闭<mark>泵</mark>按钮, 点击<mark>充气</mark>按钮,等待约 1min 后,关闭<mark>充气</mark>按钮,打开腔门,取出样品。

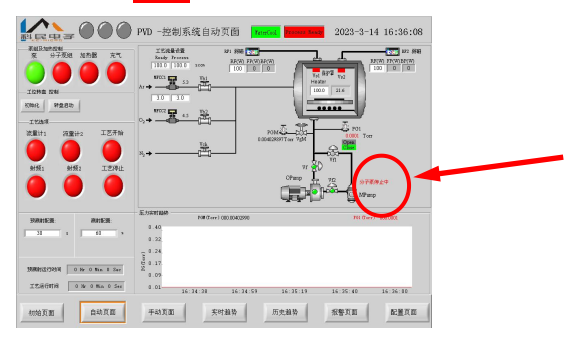

图 11 分子泵停止中

### 4)恢复设备负压状态

待样品取出后,关闭腔体腔盖,开启<mark>泵</mark>按钮以及低真空计 PG1,待腔体压力小于 0.05 Torr,关闭<mark>泵</mark>按钮以及 PG1。此时自动页面所有按钮与配置页面的各始能均应处于关闭状态,关闭墙面上气体阀门。

5) 刷卡下机

三、可能出现的情况与处理方法

## 1) 工艺开始后启辉失败或反射功率超限

点击<mark>工艺停止</mark>,稍等几秒后重新<mark>工艺开始</mark>,若问题没有解决,则再次<mark>工艺停止</mark>,调整气体流量或者射频功率后再开始工艺。

2) 仪器报警

切换到报警页面,观察报警原因,若显示"反射功率超限",点击【确认】消除仪器报警,重新开启流量计,同样的参数再开始一次工艺,若仍然报警,则需要修改气体流量参数 或射频功率参数。

出现其他报警原因请联系仪器管理员。

#### 3) 射频电源报警

有时调整参数也无法正常实验,可能是因为射频电源报警。PVD 设备的射频电源报警时, 可听到"滴 滴 滴..."的报警声,并在设备左下角的射频电源显示屏上可观 察到报警原因。此时应当停止工艺,重启一次配置页面的射频始能 RF,报警可消除。

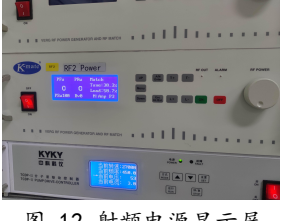

图 12 射频电源显示屏

## 4) 转盘误触关闭,重新启动时启动不了

点击<mark>转盘停止</mark>后,转盘需要一段时间进行复位,此时<mark>转盘启动</mark>处于锁定状态,需要等待

一段时间才可以点击启动。

# 5) 出现其他情况可联系仪器管理员

四、补充说明

### 1) 关于溅射过程中的工作压强

工艺开始后自动页面右下角显示的 PG1 数值即工作压强。若需要在工艺开始前预调整 工作压强,可点按自动页面右侧 Ar 或 0<sub>2</sub>阀门图形 "MFCC1"及"MFCC2" [3]],修改实时 气体流量值,可在 PG1 处同步观察到压强数值变化。

### 2) 观察压力变化的历史趋势

在历史趋势页面,点击【压力】,选择一个图表长度,点击【当前时间】,可观察到自 当前时间往前追溯特定时间长度的压力变化。

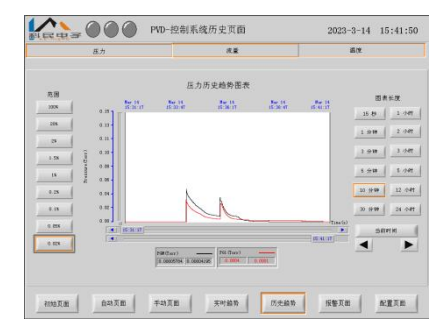

图 13 压力历史趋势

#### 3) 两靶与三靶设备的区别

PVD1/2/3 号机两靶均为弱磁射频靶。PVD4/5 号机有两个射频靶和一个直流靶,其中 RF1 为强磁射频靶, RF2 为弱磁射频靶, DC 为直流靶。

# 五、注意事项

- 1)分子泵、机械真空泵运行过程中,严禁对设备进行强制关机。
- 2) 尽可能不要长时间打开腔盖。
- 3) 未经允许不能私自取靶换靶。
- 4) In 焊的靶材在溅射参数上应设置小功率与小气体流量,否则容易造成靶材脱焊。
- 5)使用自带靶材应预约 PVD 1 或 PVD 5, 普通用户换靶需联系仪器管理员。

## 六、主要参数

| 衬底尺寸   | 最大4英寸                     |
|--------|---------------------------|
| 工艺温度   | 室温~300℃                   |
| 本底真空   | $\leq 7 \times 10$ -7Torr |
| 射频电源功率 | 10 <sup>500</sup> W       |
| 均匀性误差  | $\pm$ 5%                  |